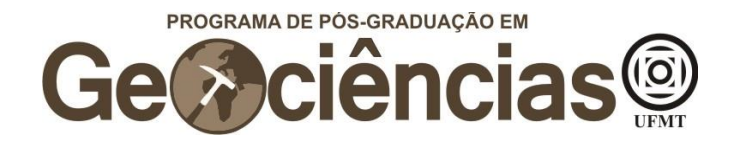

# ANEXO I Guia para cadastramento e abertura de processos no SEI

Prezado/a candidato/a, o presente guia explicativo traz informações referentes ao cadastramento e abertura de processos no Sistema Eletrônico de Informação (SEI) da UFMT.

Salientamos a importância do/a candidato/a efetuar o seu cadastro no SEI o quanto antes para não correr o risco de perder as datas previstas no calendário do edital, visto que a efetivação dele pode demorar alguns dias úteis.

A seguir, estão sumarizadas as informações presentes no guia, de acordo com suas respectivas páginas:

| Cadastro                                     | 2  |
|----------------------------------------------|----|
| Fazer login                                  | 4  |
| Requerimento de isenção da taxa de inscrição | 5  |
| Inscrição no processo seletivo               | 10 |
| Abertura de recurso                          | 15 |

Salientamos que os documentos necessários para a inscrição no processo seletivo encontram-se listados no edital e que a não entrega de um ou mais documentos resultará no indeferimento da inscrição. Leia atentamente o edital para não perder os detalhes.

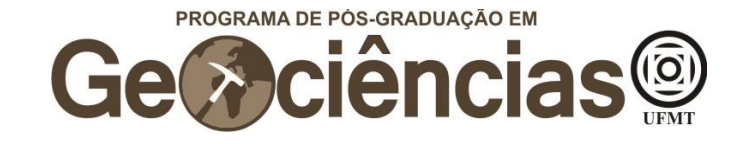

## Cadastro

Faça seu cadastro de Usuário Externo no link: <u>https://sei.ufmt.br/sei/controlador\_externo.php?acao=usuario\_externo\_envi</u> <u>ar\_cadastro&acao\_origem=usuario\_externo\_avisar\_cadastro&id\_orgao\_ac</u> <u>esso\_externo=0</u>

| UNIVERSIDADE FEDERAL DE MATO GROSSO               |                       |                  |
|---------------------------------------------------|-----------------------|------------------|
| sei                                               |                       |                  |
| <b>5CH</b> 3.1.3                                  |                       |                  |
| Cadastro de Usuário Externo                       |                       |                  |
|                                                   |                       |                  |
| Dados Cadastrais                                  |                       |                  |
| Nome do Representante:                            |                       | _                |
|                                                   |                       | Estrangeiro      |
| CPF:                                              | RG:                   | Órgão Expedidor: |
|                                                   |                       |                  |
|                                                   | leletone Celular:     |                  |
| Endereco Residencial:                             |                       |                  |
|                                                   |                       |                  |
| Complemento:                                      |                       | Bairro:          |
|                                                   |                       |                  |
| País: Estado:                                     | Cidade:               | CEP:             |
| Brasil V                                          | ~                     |                  |
| Dados de Autenticação                             |                       |                  |
| E-mail:                                           |                       |                  |
|                                                   |                       |                  |
| Senha (no mínimo 8 caracteres com letras e número | os):                  |                  |
|                                                   |                       |                  |
| Confirmar Senha:                                  |                       |                  |
|                                                   |                       |                  |
| ZXYY                                              | Digite o código da ir | nagem ao lado    |
| Enviar Voltar                                     |                       |                  |

Após preencher os seus dados, você receberá um e-mail, solicitando o envio de documentos (RG, CPF e comprovante de endereço). A confirmação desses dados pode demorar alguns dias úteis, por isso registre-se previamente no SEI para não perder os prazos do edital.

Importante: ao final do cadastro você receberá um e-mail para encaminhar seus documentos para o endereço do SEI, o que pode demorar alguns dias úteis. Para agilizar o processo, envie os documentos para o endereço do processo seletivo: processoseletivoppgec@gmail.com

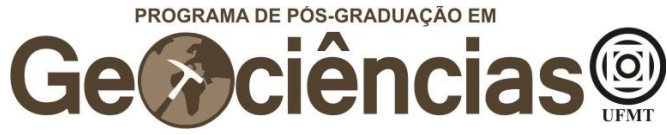

Abaixo, segue o exemplo da mensagem que aparecerá:

Prezado(a) [seu nome],

Sua solicitação de cadastro como Usuário Externo no SEI-UFMT foi recebida com sucesso.

Para aprovação de seu cadastro é necessário apresentar em uma das unidades da UFMT os seguintes documentos:

- Cópia de Comprovante de Residência (atual);

- Cópias de RG e CPF ou outro documento de identidade no qual conste CPF.

Encaminhar para o e-mail: sei@ufmt.br

\*A liberação do cadastro através do e-mail ocorrerá em até 2 dias úteis do envio dos documentos. Lembrando que os trabalhos da UFMT estão esta sendo via teletrabalho devido a Pandemia de Covid-19 por tempo indeterminado e o contato será somente via e-mail citado anteriormente.

Universidade Federal de Mato Grosso - UFMT

http://www.ufmt.br

ATENÇÃO: As informações contidas neste e-mail, incluindo seus anexos, podem ser restritas apenas à pessoa ou entidade para a qual foi endereçada. Se você não é o destinatário ou a pessoa responsável por encaminhar esta mensagem ao destinatário, você está, por meio desta, notificado que não deverá rever, retransmitir, imprimir, copiar, usar ou distribuir esta mensagem ou quaisquer anexos. Caso você tenha recebido esta mensagem por engano, por favor, contate o remetente imediatamente e em seguida apague esta mensagem.

\*Ratificando o que foi dito anteriormente: para ter o seu cadastro de usuário externo no SEI liberado com a máxima celeridade, encaminhe seus documentos para: <u>processoseletivoppgec@gmail.com</u>

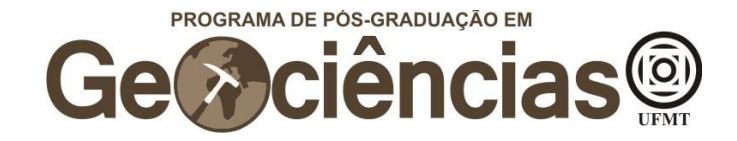

## **Fazer Login**

Para fazer login, clique no link:

https://sei.ufmt.br/sei/controlador\_externo.php?acao=usuario\_externo\_loga r&acao\_origem=usuario\_externo\_enviar\_cadastro&id\_orgao\_acesso\_exter no=0

Em seguida, preencha os campos com seu e-mail e sua senha.

| UNVERSIDADE FEDERAL DE MATO GROSSO |      |                                                                                              |
|------------------------------------|------|----------------------------------------------------------------------------------------------|
|                                    |      |                                                                                              |
|                                    |      |                                                                                              |
|                                    |      | Acesso para Usuários Externos                                                                |
|                                    | sei! | Senha:                                                                                       |
|                                    |      | Qonfirma         Esqueci minha senha           Clique aqui se vocé ainda não está radastrado |
|                                    |      |                                                                                              |
|                                    |      |                                                                                              |
|                                    |      |                                                                                              |

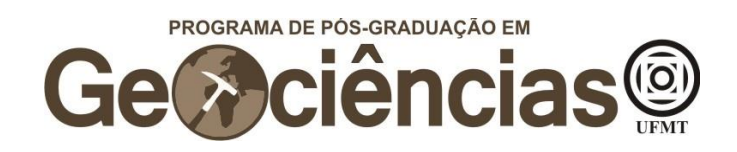

# Requerimento de isenção da taxa de inscrição

Após, fazer o login no SEI,

Clique em "Peticionamento", no canto esquerdo superior da tela, e então em "Processo Novo"

| UNIVERSIDADE FEDERAL DE MATO GROSSO                |                              |
|----------------------------------------------------|------------------------------|
| <b>Sei.</b> 3.1.3                                  |                              |
| Controle de Acessos Externos                       | Controle de Acessos Externos |
| Alterar Senha                                      |                              |
| Peticionamento<br>Recibos Eletronicos de Protocolo | Processo Novo contrado.      |
|                                                    |                              |
|                                                    |                              |
|                                                    |                              |
|                                                    |                              |
|                                                    |                              |
|                                                    |                              |
|                                                    |                              |
|                                                    |                              |
|                                                    |                              |
|                                                    |                              |

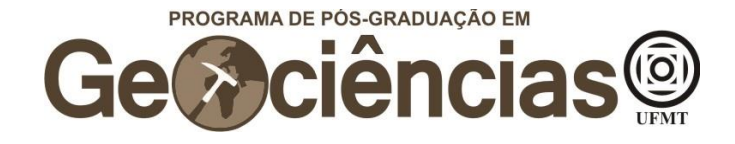

Em "Escolha o Tipo de Processo que deseja iniciar", escreva "stricto" e selecione "PÓS GRADUAÇÃO STRICTO SENSU – INSCRIÇÃO PARA SELEÇÃO COMO ALUNO REGULAR"

#### Escolha o Tipo do Processo que deseja iniciar:

| stricto                                                                  |
|--------------------------------------------------------------------------|
| DEPÓSITO DE PRODUTO FINAL DE PÓS-GRADUAÇÃO STRICTO SENSU                 |
| PÓS GRADUAÇÃO STRICTO SENSU - APROVEITAMENTO DE DISCIPLINAS              |
| PÓS GRADUAÇÃO STRICTO SENSU - AUXILIO PROAP PARA DISCENTES               |
| PÓS GRADUAÇÃO STRICTO SENSU - COMUNICADO DE VÍNCULO EMPREGATÍCIO         |
| PÓS GRADUAÇÃO STRICTO SENSU - DIPLOMA REGISTRO                           |
| PÓS GRADUAÇÃO STRICTO SENSU - DISPENSA DE DISCIPLINA OBRIGATÓRIA         |
| PÓS GRADUAÇÃO STRICTO SENSU - ENTREGA DA VERSÃO FINAL DA DISSERTAÇÃO     |
| PÓS GRADUAÇÃO STRICTO SENSU - ENTREGA DA VERSÃO FINAL TESE               |
| PÓS GRADUAÇÃO STRICTO SENSU - INSCRIÇÃO PARA SELEÇÃO COMO ALUNO ESPECIAL |
| PÓS GRADUACÃO STRICTO SENSU - INSCRICÃO PARA SELECÃO COMO ALUNO REGULAR  |

Em "Especificação", escreva "PPG em Geociências – Isenção de taxa de inscrição"

| ticionar Processo Novo                                                                                                    | /oltar |
|----------------------------------------------------------------------------------------------------|--------|
| D de Processo: PÓS GRADUAÇÃO STRICTO SENSU - INSCRIÇÃO PARA SELEÇÃO COMO ALUNO REGULAR                                                                                                    |        |
| Orientações sobre o Tipo de Processo<br>processo deve conter: 1- Formulário de identificação do estudante, descrevendo a solicitação; 2- Documentos conforme orientações da coordenação do curso/programa.                                                                                                    |        |
| Formulário de Peticionamento                                                                                                    | T      |
| specificação (resumo limitado a 50 caracteres):<br>PPG em Geociências — Isenção de taxa de inscrição                                                                                                    |        |
| iteressado: (?)                                                                                                    | Γ      |
| Documentos<br>s documentos devem ser carregados abaixo, sendo de sua exclusiva responsabilidade a conformidade entre os dados informados e os documentos. Os Níveis de Acesso que forem<br>dicados abaixo estarão condicionados à análise por servidor público, que poderá, motivadamente, alterá-los a qualquer momento sem necessidade de prévio aviso. | 1      |
| ocumento Principal: 🗐 Estudante - Identificação Padrão (clique aqui para editar conteúdo)                                                                                                    |        |
| ivel de Acesso: 🕜<br>úblico                                                                                                    |        |
| ocumentos Complementares (30 Mb):                                                                                                    |        |
| Escolher arquivo   Nenhum arquivo selecionado po de Documento: ? Complemento do Tipo de Documento: ?                                                                                                    |        |

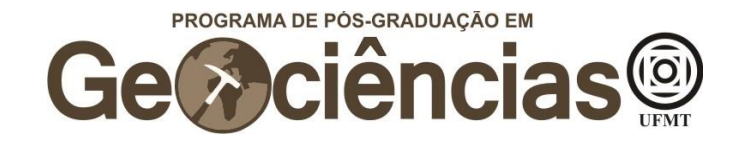

Clique em "Escolher arquivo", abaixo de "Documentos Complementares", para adicionar o(s) documento(s) comprobatório(s) para pleitear a isenção da taxa de inscrição (ver item 2.1 – DA TAXA DE INSCRIÇÃO no edital). Além do comprovante, você deve fazer o upload de uma carta explicando o motivo que te levou a requerer a isenção da taxa de inscrição e relacionando com o documento comprobatório apresentado.

| Os documentos devem ser carregados al<br>ndicados abaixo estarão condicionados a | baixo, sendo de si<br>à análise por servi | ua exclusiva responsat<br>idor público, que poder | pilidade a conformidade entre os<br>á, motivadamente, alterá-los a c | s dados informados e os docum<br>qualquer momento sem necessi | entos. Os Níveis de<br>dade de prévio avis | e Acesso que for<br>so. |
|----------------------------------------------------------------------------------|-------------------------------------------|---------------------------------------------------|----------------------------------------------------------------------|---------------------------------------------------------------|--------------------------------------------|-------------------------|
| )ocumento Principal: 🗐 Estudante -                                               | Identificação Pad                         | rão (clique aqui para e                           | editar conteúdo)                                                     |                                                               |                                            |                         |
| lível de Acesso: 🍞<br>Público                                                    |                                           |                                                   |                                                                      |                                                               |                                            |                         |
| Documentos Complementares (30 Mb):<br>Escolher arquivo Nenhum arquivo sele       | ecionado                                  |                                                   |                                                                      |                                                               |                                            |                         |
| ipo de Documento: 🥜 C                                                            | omplemento do                             | Tipo de Documento: (                              | <u>)</u>                                                             |                                                               |                                            |                         |
| lível de Acesso: 🕜<br>'úblico                                                    |                                           |                                                   |                                                                      |                                                               |                                            |                         |
| Formato: 🍘 🔿 Nato-digital 🔿 Digital                                              | zado Adiciona                             | r                                                 |                                                                      |                                                               |                                            |                         |
|                                                                                  | -                                         | Temenha                                           | Deserveste                                                           | Minut de Assess                                               | Example                                    | 10000                   |

Peticionar Voltar

Na janela que se abrirá, escolha o documento que irá fazer o upload e em seguida clique em "abrir".

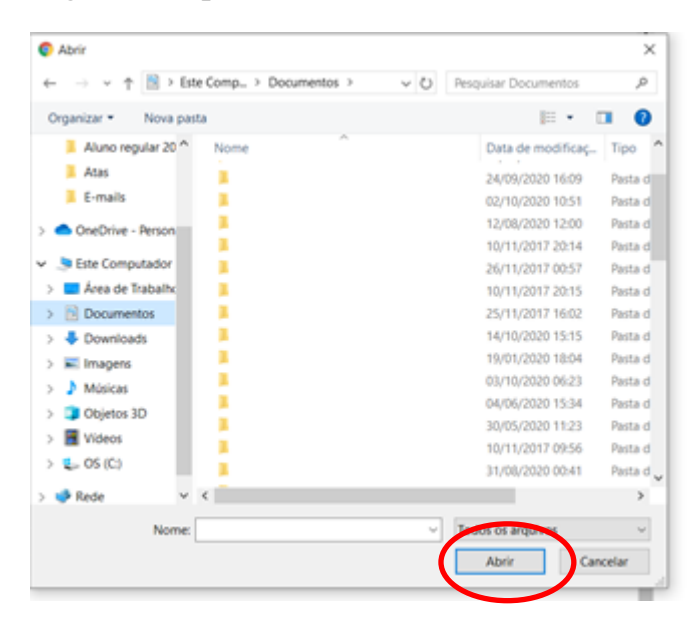

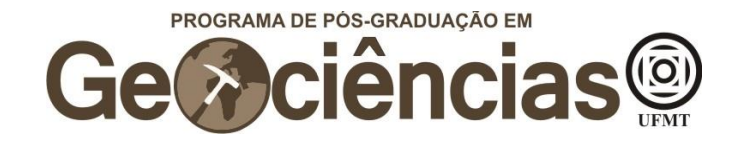

Em "Tipo de Documento", escolha "Comprovante" e em "Complemento do Tipo de Documento" escreva "Isenção da Taxa de Inscrição ou Carta explicativa". Em seguida, selecione "Nato-digital" e então em "Adicionar". Você pode optar por fazer o upload da carta e do documento comprobatório em um único arquivo, entretanto os dois documentos (carta e comprobatório) devem constar no processo.

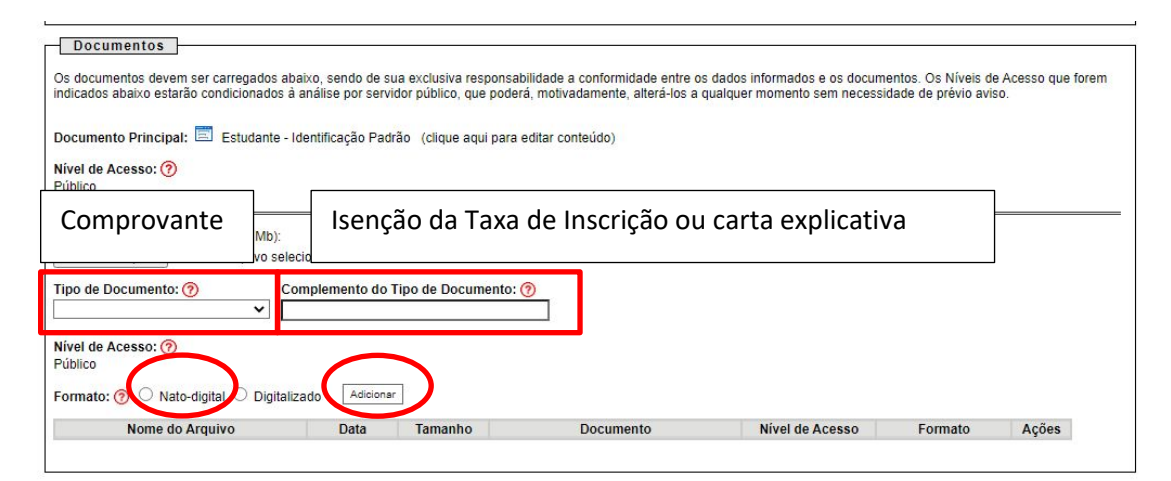

Peticionar Voltar

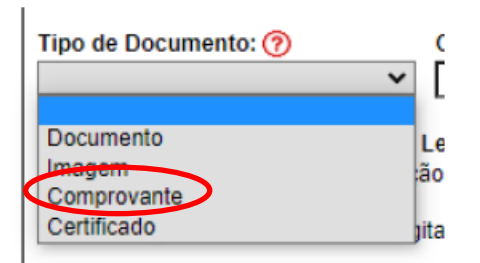

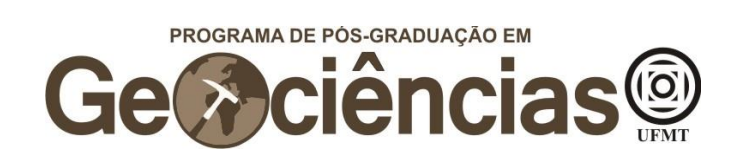

Após verificar que o upload do(s) documento(s) foi efetivado, clique em "Peticionar" para enviar o processo.

| )s documentos devem ser carregados<br>ndicados abaixo estarão condicionados | abaixo, sendo de su<br>a análise por servi | a exclusiva responsat<br>lor público, que poder | pilidade a conformidade entre o<br>á, motivadamente, alterá-los a | s dados informados e os docum<br>qualquer momento sem necessi | entos. Os Níveis de<br>dade de prévio avis | e Acesso que foren<br>10. |
|-----------------------------------------------------------------------------|--------------------------------------------|-------------------------------------------------|-------------------------------------------------------------------|---------------------------------------------------------------|--------------------------------------------|---------------------------|
| Jocumento Principal: 🧮 Estudante                                            | - Identificação Padr                       | ão (clique aqui para (                          | editar conteúdo)                                                  |                                                               |                                            |                           |
| <b>Vível de Acesso: (?)</b><br>Público                                      |                                            |                                                 |                                                                   |                                                               |                                            |                           |
| Documentos Complementares (30 Mb):<br>Escolher arquivo Se                   | elecionado                                 |                                                 |                                                                   |                                                               |                                            |                           |
| ïpo de Documento: 🥱<br>🗸                                                    | Complemento do T                           | ipo de Documento: (                             | <b>⑦</b>                                                          |                                                               |                                            |                           |
| Nível de Acesso: ⑦<br>Público                                               |                                            | 1                                               |                                                                   |                                                               |                                            |                           |
| Formato: ⑦ 〇 Nato-digital 〇 Digit:<br>Nome do Arquivo                       | Data                                       | Tamanho                                         | Documento                                                         | Nível de Acesso                                               | Formato                                    | Ações                     |
|                                                                             |                                            |                                                 |                                                                   |                                                               |                                            | -                         |

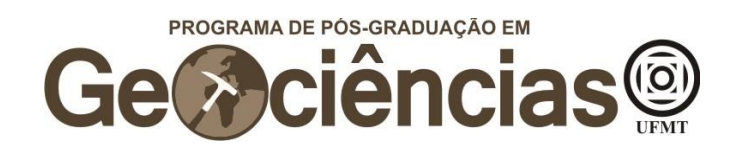

# Inscrição no processo seletivo

Após, fazer o login no SEI,

Clique em "Peticionamento", no canto esquerdo superior da tela, e então em "Processo Novo"

| UNIVERSIDADE FEDERAL DE MATO GROSSO |                              |
|-------------------------------------|------------------------------|
| <b>Sel.</b> 3.1.3                   |                              |
| Controle de Acessos Externos        | Controle de Acessos Externos |
| Pesquisa Pública                    |                              |
| Peticionamento                      | Processo Novo contrado.      |
|                                     |                              |
|                                     |                              |
|                                     |                              |
|                                     |                              |
|                                     |                              |
|                                     |                              |
|                                     |                              |
|                                     |                              |
|                                     |                              |
|                                     |                              |
|                                     |                              |
|                                     |                              |

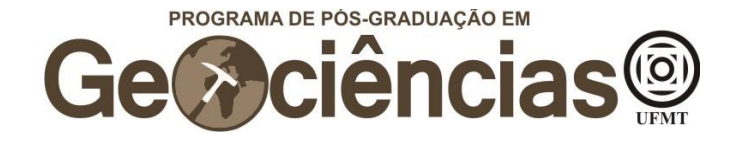

Em "Escolha o Tipo de Processo que deseja iniciar", escreva "stricto" e selecione "PÓS GRADUAÇÃO STRICTO SENSU – INSCRIÇÃO PARA SELEÇÃO COMO ALUNO REGULAR"

#### Escolha o Tipo do Processo que deseja iniciar:

| stricto                                                                  |   |
|--------------------------------------------------------------------------|---|
| DEPÓSITO DE PRODUTO FINAL DE PÓS-GRADUAÇÃO STRICTO SENSU                 |   |
| PÓS GRADUAÇÃO STRICTO SENSU - APROVEITAMENTO DE DISCIPLINAS              |   |
| PÓS GRADUAÇÃO STRICTO SENSU - AUXILIO PROAP PARA DISCENTES               |   |
| PÓS GRADUAÇÃO STRICTO SENSU - COMUNICADO DE VÍNCULO EMPREGATÍCIO         |   |
| PÓS GRADUAÇÃO STRICTO SENSU - DIPLOMA REGISTRO                           |   |
| PÓS GRADUAÇÃO STRICTO SENSU - DISPENSA DE DISCIPLINA OBRIGATÓRIA         |   |
| PÓS GRADUAÇÃO STRICTO SENSU - ENTREGA DA VERSÃO FINAL DA DISSERTAÇÃO     |   |
| PÓS GRADUAÇÃO STRICTO SENSU - ENTREGA DA VERSÃO FINAL TESE               |   |
| PÓS GRADUAÇÃO STRICTO SENSU - INSCRIÇÃO PARA SELEÇÃO COMO ALUNO ESPECIAL | ş |
| PÓS GRADUACÃO STRICTO SENSU - INSCRIÇÃO PARA SELEÇÃO COMO ALUNO REGULAR  | : |

### Em "Especificação", escreva "PPG em Geociências"

| eticionar Processo Novo                                                                                                    |                                             |
|----------------------------------------------------------------------------------------------------|---------------------------------------------|
|                                                                                                    | Peticionar V                                |
| O de Processo: PÓS GRADUAÇÃO STRICTO SENSU - INSCRIÇÃO PARA SELEÇÃO COMO ALUNO REGULAR                                                                                                    |                                             |
| Orientações sobre o Tipo de Processo                                                                                                    |                                             |
| processo deve conter: 1- Formulário de identificação do estudante, descrevendo a solicitação; 2- Documentos conforme orientações da coordenação do                                                                                                    | o curso/programa.                           |
| Formulário de Peticionamento                                                                                                    |                                             |
| specificação (resumo limitado a 50 caracteres): PPG em Geociências                                                                                                    |                                             |
| iteressado: 19                                                                                                    |                                             |
| Documentos                                                                                                    |                                             |
| s documentos devem ser carregados abaixo, sendo de sua exclusiva responsabilidade a conformidade entre os dados informados e os documentos. Os<br>dicados abaixo estarão condicionados à análise por servidor público, que poderá, motivadamente, alterá-los a qualquer momento sem necessidade de p | Níveis de Acesso que forem<br>prévio aviso. |
| ocumento Principal: 🔲 Estudante - Identificação Padrão (clique aqui para editar conteúdo)                                                                                                    |                                             |
| ivel de Acesso: ⑦<br>úblico                                                                                                    |                                             |
| ocumentos Complementares (30 Mb):                                                                                                    |                                             |
| Escolher arquivo Nenhum arquivo selecionado                                                                                                    |                                             |
| ipo de Documento: ⑦ Complemento do Tipo de Documento: ⑦                                                                                                    |                                             |
| ✓                                                                                                    |                                             |

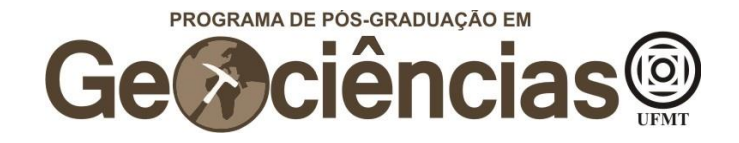

Clique em "Escolher arquivo", abaixo de "Documentos Complementares", para adicionar o(s) documento(s) necessários para realizar a inscrição (ver item 2. DA INSCRIÇÃO no edital). Você pode optar por fazer o upload de todos os documentos em um único arquivo pdf ou fazer o upload dos documentos necessários em diferentes arquivos. Lembre-se que a não entrega de um ou mais documentos resultará no indeferimento da sua inscrição.

| us documentos devem ser carregados abaixo, sendo de sua exclusiva res<br>ndicados abaixo estarão condicionados à análise por servidor público, que | ponsabilidade a conformidade entre os<br>poderá, motivadamente, alterá-los a | s dados informados e os docum<br>qualquer momento sem necessi | entos. Os Niveis de<br>dade de prévio avis | e Acesso que fore<br>so. |
|----------------------------------------------------------------------------------------------------|------------------------------------------------------------------------------|---------------------------------------------------------------|--------------------------------------------|--------------------------|
| Documento Principal: 🔲 Estudante - Identificação Padrão (clique aqu                                                                                | i para editar conteúdo)                                                      |                                                               |                                            |                          |
| Vível de Acesso: (?)<br>Público                                                                                                    |                                                                              |                                                               |                                            |                          |
| Documentos Complementares (30 Mb):<br>Escolher arquivo Nenhum arquivo selecionado<br>Tipo de Documento: ⑦ Complemento do Tipo de Docum             | ento: 🕐                                                                      |                                                               |                                            |                          |
| Nível de Acesso: ⑦<br>Público<br>Ecompto: ② ○ Note diaital ○ Diaitalizado (Adicionar)                                                              |                                                                              |                                                               |                                            |                          |
|                                                                                                    | Desuments                                                                    |                                                               | Francis                                    |                          |

Peticionar Voltar

Na janela que se abrirá, escolha o documento que irá fazer o upload e em seguida clique em "abrir".

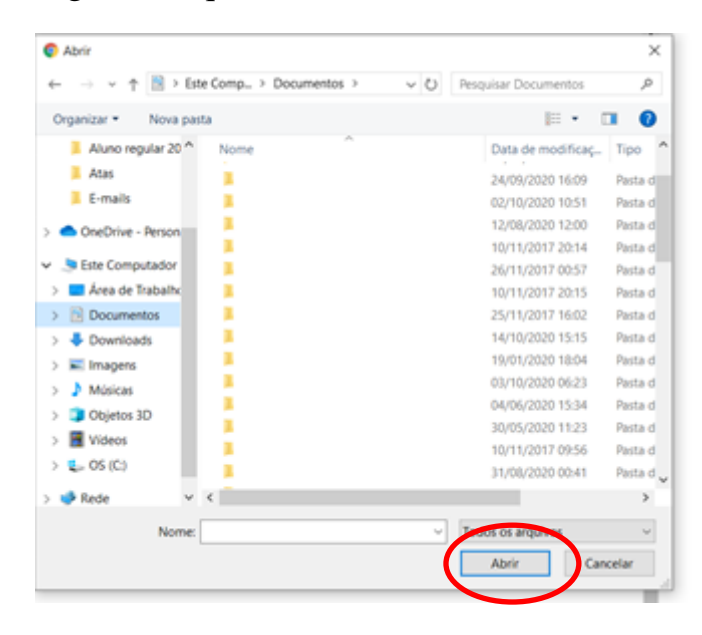

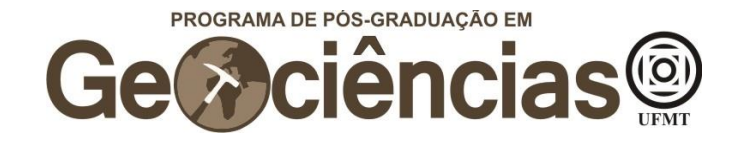

Em "Tipo de Documento", escolha "Documento" e em "Complemento do Tipo de Documento" escreva o tipo de documento (RG, CPF, Diploma, Histórico, Comprovante de Pagamento da Taxa de Inscrição, etc.) ou se está fazendo o upload de todos os documentos (Todos os documentos de Inscrição). Em seguida, selecione "Nato-digital" e então em "Adicionar".

| s documentos devem ser carregado:<br>dicados abaixo estarão condicionado<br>ocumento Principal: 📰 Estudant<br>ível de Acesso: 🄊 | s abaixo, sendo de sua exo<br>os à análise por servidor pu<br>e - Identificação Padrão (r | lusiva responsabilidadi<br>iblico, que poderá, mot<br>clique aqui para editar | e a conformidade entre o:<br>ivadamente, alterá-los a d<br>conteúdo) | ; dados informados e os docum<br>qualquer momento sem necessi | antos. Os Níveis de Acesso que<br>dade de prévio aviso. | e forem  |
|----------------------------------------------------------------------------------------------------|-------------------------------------------------------------------------------------------|-------------------------------------------------------------------------------|----------------------------------------------------------------------|---------------------------------------------------------------|---------------------------------------------------------|----------|
| Documento                                                                                                    | RG, CPF, I                                                                                | Diploma, Hi<br>e Inscrição,                                                   | stórico, Com<br>todos os do                                          | provante de pa<br>cumentos, etc.                              | gamento                                                 |          |
| Tipo de Documento: 🕜<br>🗸                                                                                                    | Complemento do Tipo d                                                                     | le Documento: 🧑                                                               | ]                                                                    |                                                               |                                                         |          |
| Nível de Acesso: ⑦<br>Público<br>Formato: ⑦ ○ Nato-digital ○ Dig                                                                | italizado Adicionar                                                                       |                                                                               | -                                                                    |                                                               |                                                         |          |
| Nome do Arquivo                                                                                                    | Data Ta                                                                                   | manho                                                                         | Documento                                                            | Nível de Acesso                                               | Formato Ações                                           |          |
|                                                                                                    |                                                                                           |                                                                               |                                                                      |                                                               | Ee                                                      | ticionar |
| Tipo de Documento:                                                                                                    | ⑦<br>~                                                                                    | Ĺ                                                                             |                                                                      |                                                               |                                                         |          |
| Documento                                                                                                    |                                                                                           | Le                                                                            |                                                                      |                                                               |                                                         |          |

Após verificar que o upload do(s) documento(s) foi efetivado, clique em "Peticionar" para enviar o processo.

ão

tita

Imagem

Comprovante Certificado

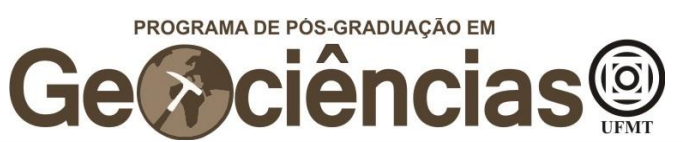

| ocumento Principal: 🗐 Estudante - Iden<br>vel de Acesso: 🤊                    | tificação Pac | frão (clique aqui para e | oditar contouído) |                 |         |       |
|-------------------------------------------------------------------------------|---------------|--------------------------|-------------------|-----------------|---------|-------|
| vel de Acesso: 🧿                                                              |               |                          | eultar conteuto)  |                 |         |       |
| JDIICO                                                                        |               |                          |                   |                 |         |       |
| ocumentos Complementares (30 Mb):<br>Escolher arquivo Nenhum arquivo selecior | nado          |                          |                   |                 |         |       |
| oo de Documento: 🍘 Comp                                                       | lemento do    | Tipo de Documento: (     | <u>)</u>          |                 |         |       |
| vel de Acesso: 🥜<br>iblico                                                    |               |                          |                   |                 |         |       |
| rmato: 🍘 🔿 Nato-digital 🔿 Digitalizado                                        | Adicion       | Br                       |                   |                 |         |       |
| Nome do Arquivo                                                               | Data          | Tamanho                  | Documento         | Nível de Acesso | Formato | Ações |

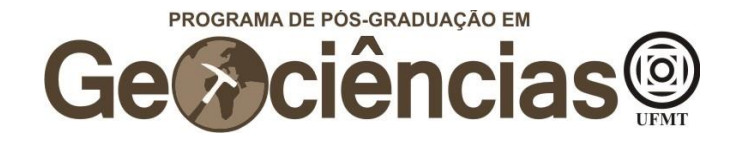

## Abertura de Recurso

Nesta seção, explicamos como abrir recursos para contestar o resultado de alguma etapa do concurso.

Após, fazer o login no SEI,

Clique em "Peticionamento", no canto esquerdo superior da tela, e então em "Processo Novo"

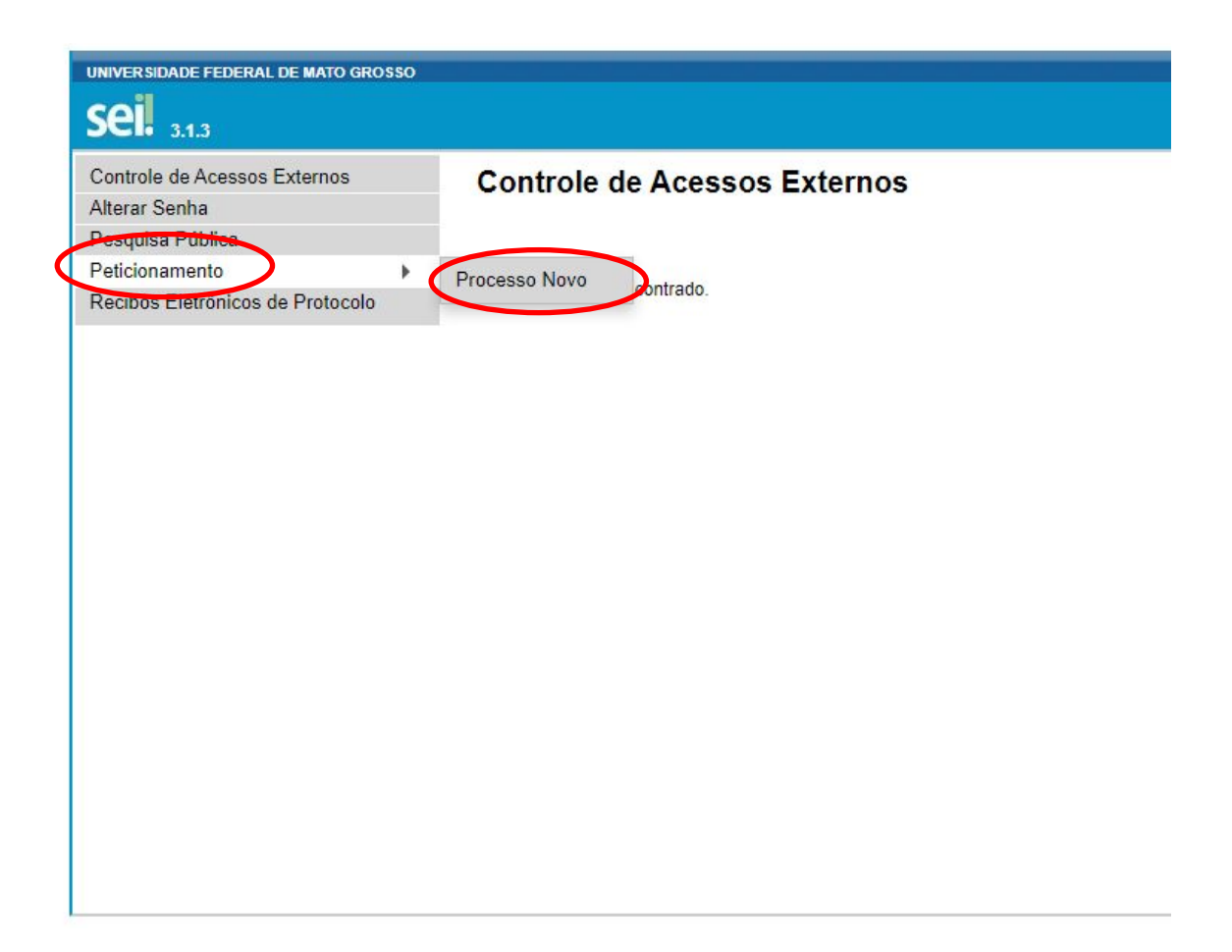

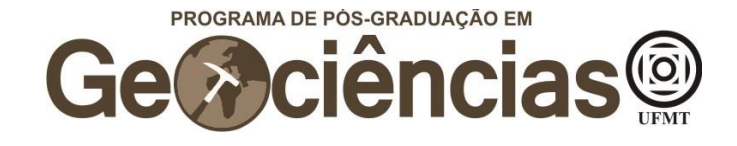

Em "Escolha o Tipo de Processo que deseja iniciar", escreva "stricto" e selecione "PÓS GRADUAÇÃO STRICTO SENSU – RECURSO"

| PÓS GRADUAÇÃO STRICTO SENSU - ENTREGA DA VERSÃO FINAL DA DISSERTAÇÃO                         |
|----------------------------------------------------------------------------------------------|
| PÓS GRADUAÇÃO STRICTO SENSU - ENTREGA DA VERSÃO FINAL TESE                                   |
| PÓS GRADUAÇÃO STRICTO SENSU - INSCRIÇÃO PARA SELEÇÃO COMO ALUNO ESPECIAL                     |
| PÓS GRADUAÇÃO STRICTO SENSU - INSCRIÇÃO PARA SELEÇÃO COMO ALUNO REGULAR                      |
| PÓS GRADUAÇÃO STRICTO SENSU - INSCRIÇÃO PARA SELEÇÃO COMO ALUNO REGULAR - AÇÃO<br>AFIRMATIVA |
| PÓS GRADUAÇÃO STRICTO SENSU - MATRÍCULA EM DISCIPLINA                                        |
| PÓS GRADUAÇÃO STRICTO SENSU - PLANO DE TRABALHO DE DISCENTE                                  |
| PÓS GRADUAÇÃO STRICTO SENSU - PRESTAÇÃO DE CONTAS PROAP                                      |
| PÓS GRADUAÇÃO STRICTO SENSU - PRORROGAÇÃO DE PRAZO PARA DEFESA DE DISSERTAÇÃO                |
| PÓS GRADUAÇÃO STRICTO SENSU - RECURSO                                                        |
| PÓS GRÁDUÁÇÃO STRICTO SENSU - TRANSFERÊNCIA DE ORIENTAÇÃO                                    |
| PÓS GRADUAÇÃO STRICTO SENSU - URGÊNCIA NA ELABORAÇÃO DO DIPLOMA REGISTRO                     |
| PÓS-GRADUAÇÃO STRICTO SENSU - DECLARAÇÃO DE CONCLUSÃO DE CURSO                               |
| PÓS-GRADUACÃO STRICTO SENSU - MATRÍCULA DE ALUNO REGULAR                                     |

Em "Especificação", escreva "PPG em Geociências - XXX". O XXX corresponde à fase do edital a qual você contestará o resultado: "Isenção, "Inscrição", "Prova Escrita", "Análise de Currículo" ou "Resultado Final".

#### Peticionar Processo Novo

| Orientações sobre o Tipo de Processo                                                                                                    | lescrevendo a solicitação; 2- Documentos conforme orientações da coordenação do curso/programa.                                                                                                    |
|----------------------------------------------------------------------------------------------------|----------------------------------------------------------------------------------------------------|
| Formulário de Peticionamento                                                                                                    |                                                                                                    |
| pecificação (resumo limitado a 50 caracteres):                                                                                                    | PPG em Geociências – XXX                                                                                                    |
| teressado: 🕐                                                                                                    | ┛                                                                                                    |
| documentos<br>documentos devem ser carregados abaixo, sendo de sua exclusiva re<br>licados abaixo estarão condicionados à análise por servidor público, q<br>cumento Principal: El Estudante - Identificação Padrão (clique ar<br>vel de Acesso: ? | responsabilidade a conformidade entre os dados informados e os documentos. Os Níveis de Ácesso que fo<br>que poderá, motivadamente, alterá-los a qualquer momento sem necessidade de prévio aviso.<br>aqui para editar conteúdo) |
| iblico                                                                                                    |                                                                                                    |
| iblico<br>cumentos Complementares (30 Mb):                                                                                                    |                                                                                                    |

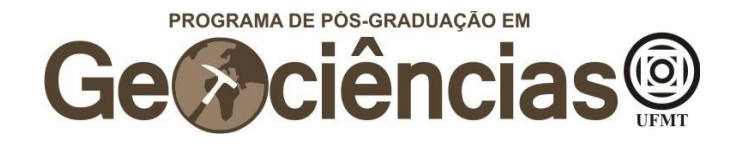

Clique em "Escolher arquivo", abaixo de "Documentos Complementares", para adicionar o(s) documento(s) que embasam a contestação do seu recurso, bem como uma carta justificando a contestação do resultado em específico. A entrega desta carta é imprescindível, para que os seus argumentos possam ser analisados pela comissão avaliadora.

|                                         |                   |                        |                                   |                              | antar On Nicola d   |     |
|-----------------------------------------|-------------------|------------------------|-----------------------------------|------------------------------|---------------------|-----|
| ndicados abaixo estarão condicionados à | análise por servi | dor público, que poder | rá, motivadamente, alterá-los a o | qualquer momento sem necessi | dade de prévio avis | so. |
| Documento Principal: 🧮 Estudante - I    | dentificação Padr | ão (clique aqui para   | editar conteúdo)                  |                              |                     |     |
| Público                                 |                   |                        |                                   |                              |                     |     |
| ocumentos Complementares (30 Mb):       |                   |                        |                                   |                              |                     |     |
| Escolher arquivo Nenhum arquivo sele    | cionado           |                        |                                   |                              |                     |     |
| ipo de Documento: 🥱 Co                  | omplemento do 1   | Fipo de Documento:     | 0                                 |                              |                     |     |
| ível de Acesso: 🥜<br>úblico             |                   |                        |                                   |                              |                     |     |
| armatar 🔿 🔿 Nata digital 🔿 Digitali     | zado Adicionar    | •                      |                                   |                              |                     |     |
| ormato: 🕜 🔘 Nato-digitar 🔾 Digitaria    |                   |                        |                                   |                              |                     |     |

Peticionar Voltar

Na janela que se abrirá, escolha o documento que irá fazer o upload e em seguida clique em "abrir".

|                                                                                                    |                      | ×         |
|----------------------------------------------------------------------------------------------------|----------------------|-----------|
| $\leftarrow  \rightarrow  \checkmark  \textcircled{0}  \textbf{ is te Comp} \rightarrow  \textbf{ Documentos} \rightarrow   \checkmark  \textcircled{0}  \textbf{ it }$ | Pesquisar Documentos | ,0        |
| Organizar • Nova pasta                                                                                                    | <b>⊨</b> • (         | 1 0       |
| Aluno regular 20 Nome                                                                                                    | Data de modificaç    | Tipo ^    |
| Atas                                                                                                    | 24/09/2020 16:09     | Pasta d   |
| E-mails                                                                                                    | 02/10/2020 10:51     | Pasta d   |
| > Challerine - Derrore -                                                                                                    | 12/08/2020 12:00     | Pasta d   |
| Chebrine - Person                                                                                                    | 10/11/2017 20:14     | Pasta d   |
| V Sete Computador                                                                                                    | 26/11/2017 00:57     | Pasta d   |
| > 🔤 Área de Trabalh: 📜                                                                                                    | 10/11/2017 20:15     | Pasta d   |
| > Documentos                                                                                                    | 25/11/2017 16:02     | Pasta d   |
| > 🐥 Downloads 📃                                                                                                    | 14/10/2020 15:15     | Pasta d   |
| > 🖬 Imagens                                                                                                    | 19/01/2020 18:04     | Pasta d   |
| Músicas                                                                                                    | 03/10/2020 06:23     | Pasta d   |
| > Objetos 3D                                                                                                    | 04/06/2020 15:34     | Pasta d   |
|                                                                                                    | 30/05/2020 11:23     | Pasta d   |
|                                                                                                    | 10/11/2017 09:56     | Pasta d   |
| > 🖕 OS (C)                                                                                                    | 31/08/2020 00:41     | Pasta d 🧹 |
| > 🐢 Rede 🔍 K                                                                                                    |                      | >         |
| Nome:                                                                                                    | Loos os argunos      | v         |
| (                                                                                                    | Abrir Car            | celar     |

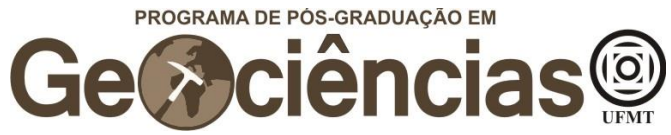

Em "Tipo de Documento", escolha "Documento" e em "Complemento do Tipo de Documento" escreva o tipo de documento (Carta explicativa ou algum documento que comprove ou reforce seu argumento). Lembramos que nesta fase não é possível acrescentar documentos ao processo seletivo, apenas reapresentar documentos previamente enviados.

Em seguida, selecione "Nato-digital" e então em "Adicionar".

| s documentos devem ser carregados<br>idicados abaixo estarão condicionados | abaixo, sendo de s<br>a análise por serv | ua exclusiva responsa<br>idor público, que pode | bilidade a conformidade entre os<br>rá, motivadamente, alterá-los a o | s dados informados e os docum<br>qualquer momento sem necessi | entos. Os Níveis de<br>dade de prévio avis | Acesso que fo<br>o. |
|----------------------------------------------------------------------------|------------------------------------------|-------------------------------------------------|-----------------------------------------------------------------------|---------------------------------------------------------------|--------------------------------------------|---------------------|
| ocumento Principal: 🧮 Estudante                                            | - Identificação Pad                      | rão (clique aqui para                           | editar conteúdo)                                                      |                                                               |                                            |                     |
| livel de Acesso: ⑦<br>hiblico<br>Documento<br>Mb):<br>vo si                | RG, CP<br>da Tax                         | F, Diploma<br>a de Inscriç                      | , Histórico, Com<br>ão, todos os do                                   | provante de pa<br>cumentos, etc.                              | agamento                                   |                     |
| ipo de Documento: 🍘<br>🗸                                                   | Complemento do                           | Tipo de Documento:                              | <u>@</u>                                                              |                                                               |                                            |                     |
| Nível de Acesso: ⑦<br>Público<br>Formato: ⑦ Nato-digital Digit             | alizado Adiciona                         |                                                 |                                                                       |                                                               |                                            |                     |
|                                                                            | Data                                     | Tamanho                                         | Documento                                                             | Nivel de Acesso                                               | Formato                                    | Acões               |

Peticionar Voltar

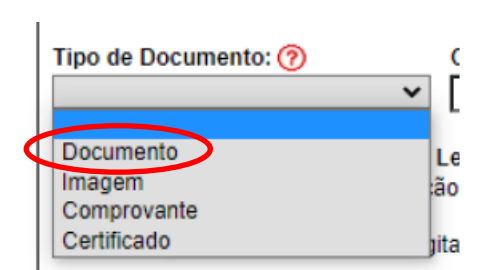

Após verificar que o upload do(s) documento(s) foi efetivado, clique em "Peticionar" para enviar o processo.

| ndicados abaixo estarão condicionados                                   | abaixo, sendo de su<br>s à análise por servi | ia exclusiva responsab<br>dor público, que podera | ilidade a conformidade entre os<br>á, motivadamente, alterá-los a | s dados informados e os docum<br>qualquer momento sem necessi | entos. Os Níveis de<br>dade de prévio avis | e Acesso que forer<br>so. |
|-------------------------------------------------------------------------|----------------------------------------------|---------------------------------------------------|-------------------------------------------------------------------|---------------------------------------------------------------|--------------------------------------------|---------------------------|
| Documento Principal: 🧮 Estudante                                        | - Identificação Padr                         | ão (clique aqui para e                            | ditar conteúdo)                                                   |                                                               |                                            |                           |
| <b>Vível de Acesso: (?)</b><br>Público                                  |                                              |                                                   |                                                                   |                                                               |                                            |                           |
| Ocumentos Complementares (30 Mb):<br>Escolher arquivo Nenhum arquivo se | elecionado                                   |                                                   |                                                                   |                                                               |                                            |                           |
| ipo de Documento: 🕜 🗸 🗸                                                 | Complemento do 1                             | lipo de Documento: (                              |                                                                   |                                                               |                                            |                           |
| lível de Acesso: 🅜<br>Público                                           |                                              |                                                   |                                                                   |                                                               |                                            |                           |
|                                                                         | alizado Adicionar                            |                                                   |                                                                   |                                                               |                                            |                           |
| Formato: 🧿 🔿 Nato-digital 🔿 Digit                                       |                                              |                                                   |                                                                   |                                                               |                                            |                           |